## grammarly

chrome web store

Grammarly: Grammar Checker and Writing App

 grammarly.com
 @ Featured

 ★★★★
 ±
 41,826
 0
 Productivity
 10,000,000+

- 1. Open <u>Chrome Store</u> → Search Grammarly → **Add to Chrome**
- 2. **Sign up** using your Google email. Follow the prompts.

\*\*You will have to sign in by clicking your Google account every time you login, but your username and password will automatically be saved. \*\*

|                                                                                                    |                  |                                                                                                    | G Sign in with Google                                                                                                |
|----------------------------------------------------------------------------------------------------|------------------|----------------------------------------------------------------------------------------------------|----------------------------------------------------------------------------------------------------|
| ्<br>् d 🖈 🍙 🖸                                                                                     | * 🖬 🕢 Paused) :  | Sign up Lhave an account<br>Email<br>By signing up, you agree to the <u>Terms and Conditions and Privacy</u><br>Bage, California relidenti, see our <u>CA Privacy Institu</u> e. | sign in<br>to continue to Grammarly                                                                                  |
| na. G grammarly for Chrome                                                                         | S PowerTeacher » | Agree and Sign up                                                                                                    | Email or phone                                                                                                    |
| Grammarly is active, but key features are missing                                                  | s III Sign in    | G Sign up with Google >                                                                                                    | Forgot email?                                                                                                    |
| Sign up now to unlock the following:                                                               |                  | Sign up with Facebook     Sign up with Apple                                                                                                    | To continue, Google will share your name, email address,<br>language preference, and profile picture with Grammarky. |
| <ul> <li>Save and access your documents</li> <li>Get weekly writing statistics and tips</li> </ul> |                  | This site is protected by reCAPTCHA and the Google <u>Privacy Policy</u><br>and <u>Terms of Service</u> apply.                                                                   | periore using this app, you can review unammary s<br>privacy policy and terms of service.                            |
| Sign up                                                                                            |                  | You also agree to receive product-related marketing emails from<br>Grammarly, which you can unsubscribe from at any time.                                                        | Create account Next                                                                                                  |
| Already have an account? Sign in                                                                   |                  | Proceed without creating account                                                                                                    |                                                                                                    |

3. You will see Grammarly's writing suggestions in Google Docs, Gmail, Facebook, and most other sites on the web. You'll know it's working when you see a **green G in the lower right corner**.

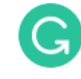

4.

In **Google Docs** it looks like this: Click on the suggestions on the side. Make sure read it first, sometimes the suggestions are not correct. If it is **not working** in Google Docs, copy and paste it directly into **"My Grammarly."** Click the **G** beside the URL.

| O O I decagoogle compleximitety (30, 34542, 79584, 73544, 53544, 52584, 54, 54, 54, 54, 54, 54, 54, 54, 54, 5                 |                                                                                                    |
|----------------------------------------------------------------------------------------------------|----------------------------------------------------------------------------------------------------|
| anteriterentered . New Construction                                                                                           | Novementation of Kinz 20 House Co. 4                                                                                                    |
| Editing Exercises for Class 🖄 🖄 🖄<br>File Edit View Insert Format Tools Extensions Help Accessibility Latterlines 🕫 🖾 🖓 🚺 🚺 🚺 | Operation of the second second secon |
| $r = 0$ 5, 7 105 + Mendial + And $r = 10$ + 0 $Z \subseteq A$ / $O = \Box r$ 5 $\Xi = 2 r$ A                                  |                                                                                                    |
| • • • • • • • • • • • • • • • • • • • •                                                                                       | Premium suggestions                                                                                                    |
| 1.                                                                                                    | Outrie the logituitation     sunday                                                                                                    |
| Anthony Visits John                                                                                                    | Charge hear form     Johns                                                                                                    |
| basketball. They played a gam of one-on-one. Anthony<br>made six baskets, bute johns made eight john was the                  | Queret par galling     gam                                                                                                    |
| winner. After the game, both boys whent in side to have<br>some snack's and watch television.                                 | Connect your quelling     bote                                                                                                    |
|                                                                                                    | <ul> <li>Fielder approximation mutate<br/>gates</li> </ul>                                                                                                    |
| T                                                                                                    | + Convert year spelling<br>where                                                                                                    |
| •                                                                                                    | Connect pour specing     in side                                                                                                    |
| B                                                                                                    |                                                                                                    |

| Administra 💽 my Sun Life   Sun. 🔤 7C Science 2022*. 🧕 Republic, Prince E. 🦄 My Drive - Goog                                                                                                    | pa. If this - Johnson          | grammarty for Cheame                                         | d 🖬 Neerlaster               |
|----------------------------------------------------------------------------------------------------|--------------------------------|--------------------------------------------------------------|------------------------------|
| E-) Untilled document                                                                                                    | O Al suggestion                | Vou Can't Insprove on Perfection                             | HOR ADDRTART 10              |
|                                                                                                    | • ne - Convert y               |                                                              | 53<br>Overall score          |
|                                                                                                    | + weekend C                    | extension is disabled while you use<br>the Grammarly Editor. | Geals                        |
| The Beach<br>Do you <u>no</u> Ryan did last <u>weekend.</u> He went to the beach with his                                                                                                    | + builded - Cor                | the Document (2) My Documenty                                | Adjust gown >                |
| family: Finst, Ryan builded a huge sand castle. Then, he <u>collect</u><br>seashells and rocks After that, he <u>goed</u> swimming with his brother.<br>Ryan has a wonderful time at the beach. | • collect - Drang              | pritter-sorts faires                                         | At suggestions               |
|                                                                                                    | + goed - Connect your spelling |                                                              | Correctness<br>5 avrts       |
|                                                                                                    |                                |                                                              | Clarity Stear                |
|                                                                                                    |                                |                                                              | Engagement<br>A bit bland    |
|                                                                                                    |                                |                                                              | & Get Expert<br>Witting Help |
| B T H H H A H H H H                                                                                                    |                                |                                                              | 99 Plagiarism                |